بسمه تعالى

## برگزاری دهمین دوره آزمون ادواری بازآموزی سازمان نظام مهندسی

## کشاورزی و منابع طبیعی جمهوری اسلامی ایران

به اطلاع اعضای حقیقی سازمان می رساند؛ دهمین دوره آزمون ادواری بازآموزی به صورت مجازی و آنلاین از طریق سامانه تی وی رویش به نشانی http://tvrooyesh.com برگزار می گردد. از اینرو متقاضیان می توانند با مراجه به سامانه مذکور از تاریخ سوم دی ماه نسبت به نشانی e شرکت در این آزمون اقدام نمایند. برخلاف سنوات گذشته، آزمون ادواری سال ۱۳۹۹ طبق مصوبه شورای آموزش سازمان مرکزی، به صورت دائمی، آنلاین و مجازی در ۱۸ رشته تحصیلی برگزار می شود. لذا متقاضیان می توانند در هر ساعت از شبانه روز در مرکزی، به صورت دائمی، آنلاین و مجازی در ۱۸ رشته تحصیلی برگزار می شود. لذا متقاضیان می توانند در هر ساعت از شبانه روز در آزمون ادواری شار می تواند در هر ساعت از شبانه روز در آزمون ادواری شار ۱۳۹۹ طبق مصوبه شورای آموزش سازمان مرکزی، به صورت دائمی، آنلاین و مجازی در از ۸ رشته تحصیلی برگزار می شود. لذا متقاضیان می توانند در هر ساعت از شبانه روز در آزمون ادواری شار می شود. لذا متقاضیان می توانند در هر ساعت از شبانه روز در آزمون ادواری شرکت نمایند. هر متقاضی در هر گرایش آزمون فقط یکبار در ماه فرصت ثبت نام و شرکت در آزمون را و محازی در آزمون در آن گرایش، می تواند در ماه بعدی اقدام نماید. متقاضیان در آزمون ادواری ساز ۲۰ می سورت می برکت نمایند. هر متقاضی در هر گرایش آزمون در آن گرایش، می تواند در ماه بعدی اقدام نماید. متقاضیان در آزمون در آن گرایش، می تواند در ماه بعدی اقدام نماید. متقاضیان در آزمون داواری سال ۱۳۹۹ می بایست به تعداد ۳۰ سوال در مدت زمان ۲۰ دقیقه پاسخ دهند و در پایان آزمون کارنامه صادر خواهد شد که در صورت قبولی (پاسخگویی صحیح به ۶۰ درصد سوالات)، به صورت اتوماتیک گواهینامه قبولی در آزمون مجهز به OR Code بوای در آنان صادر و قابل مشاهده و پرینت خواهد بود.

آزمون نمره منفی ندارد و در ۱۸ رشته تحصیلی گیاهپزشکی، خاک شناسی، ترویج و آموزش کشاورزی، زراعت و اصلاح نباتات، آبیاری، مرتعداری، علوم دامی، ماشین های کشاورزی و مکانیزاسیون، علوم و صنایع غذایی، علوم و مهندسی محیط زیست، علوم باغبانی، فضای سبز، علوم و مهندسی شیلات، اقتصاد کشاورزی، جنگلداری، مدیریت و آبادانی روستا، علوم کشاورزی و علوم و صنایع چوب و کاغذ برگزار می شود.

با توجه به تغییر شیوه برگزاری آزمون به صورت دائمی و آنلاین، به منظور پرهیز از ازدحام و ترافیک در سامانه در ساعات یا روزهای اولیه آزمون، تقاضا می شود از هر گونه عجله برای شرکت در آزمون خودداری فرمایید، همچنین با آمادگی کامل و مطالعه کافی در آزمون شرکت نمایید. منابع آزمون دروس تخصصی مقطع کارشناسی می باشد.

## فلوچارت آموزشی نحوه شرکت در آزمون ادواری بازآموزی -۱ مراجعه به سامانه به نشانی <u>http://tvrooyesh.com</u> : رويش 😪 🗙 بنل مديريت | آزمون ها × + ~ ••• 🗵 🏠 🔍 Search (←) → C' @ 🗊 🔏 tvrooyesh.com III\ 🗉 🔹 تىروىش 🔍 عضویت/ورود 🔝 دستهها 🗸 آزمون ها جلسه / وبینار سوالات رایج دفتر کار مجازی همکاری با ما درباره ما تماس با ما دریافت اپ به تی وی رویش خوش آمدید سامانه جامع آموزش مجازی سازمان نظام مهندسی کشاورزی و منابع طبیعی جمهوری اسلامی ایران به دنبال چه آموزشی هستی ؟ ستجو 🔍 Activ ate Windows Go to محيط زيست مهارتهای زندگی فناوري اطلاعات کشاورزی منابع طبيعى P Type here to search へ (♪)) ■ ENG 12:08 PM 12/21/2020 号9 0 🖬 🚖

۲- از قسمت عضویت / ورود شماره موبایل خود را وارد نمایید. در این قسمت می بایست شماره موبایلی که در سامانه عضویت سانکا ثبت نموده اید را وارد نمایید تا اطلاعات پروفایل شما به صورت اتوماتیک منتقل گردد. بعد از وارد کردن شماره موبایل موبایل گزینه " در یاد را وارد نمایید تا اطلاعات پروفایل شما به صورت اتوماتیک منتقل گردد. بعد از وارد کردن شماره موبایل گزینه مانکا ثبت نموده اید را وارد نمایید تا اطلاعات پروفایل شما به صورت اتوماتیک منتقل گردد. بعد از وارد کردن شماره موبایل موبایل مانکا ثبت نموده اید را وارد نمایید تا اطلاعات پروفایل شما به صورت اتوماتیک منتقل گردد. بعد از وارد کردن شماره موبایل گزینه مانکا ثبت نموده اید را وارد نمایید تا اطلاعات پروفایل شما به صورت اتوماتیک منتقل گردد. وارد کردن کردن شماره موبایل مربوطه وارد سامانه خواهید شد.

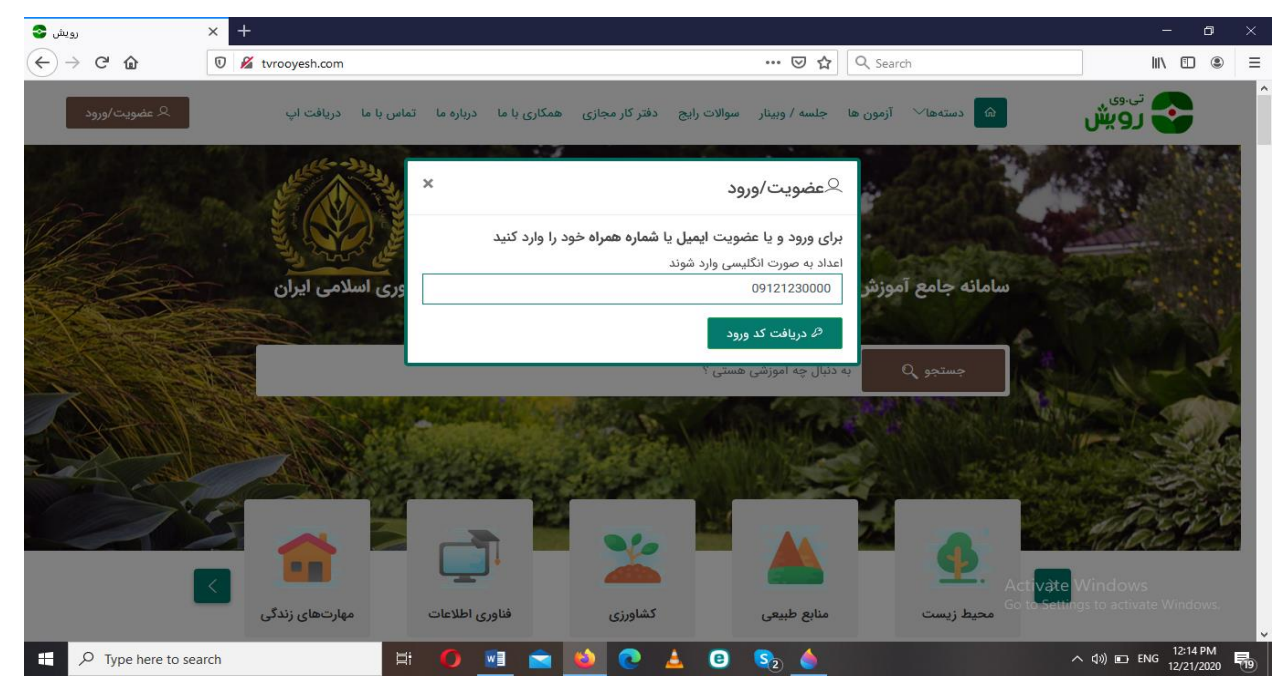

2

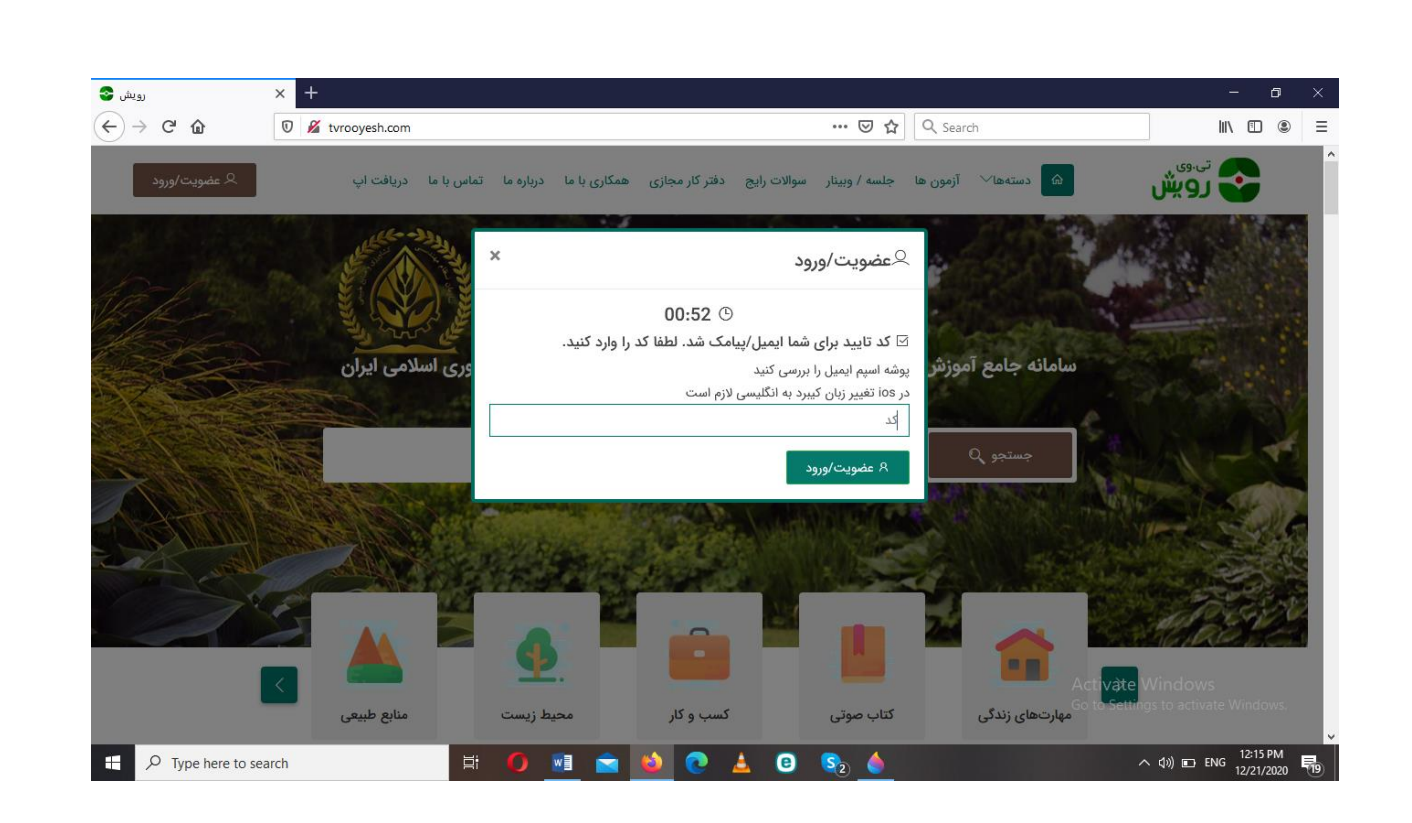

3- پس از ورود به سامانه، اطلاعات پروفایل خود را بررسی نمایید. برای اینکار به قسمت " حساب کاربری من " مراجعه و گزینه پروفایل و پس از آن تنظیمات پروفایل را انتخاب نمایید.

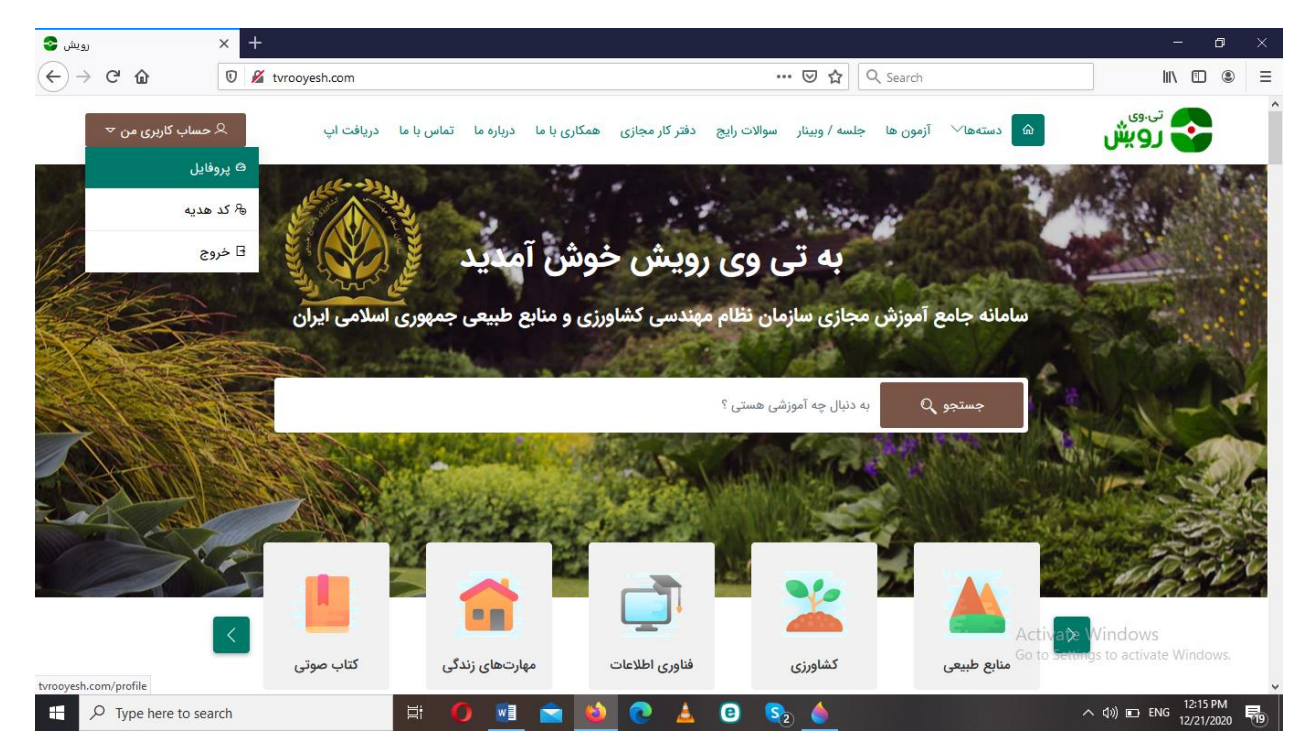

|                                   |                                                                                                    |                                               |                                                                                                    |                                                                                                    |                                                        | - U                                                                                                    |
|-----------------------------------|----------------------------------------------------------------------------------------------------|-----------------------------------------------|----------------------------------------------------------------------------------------------------|----------------------------------------------------------------------------------------------------|--------------------------------------------------------|----------------------------------------------------------------------------------------------------|
| ightarrow C" $rightarrow$         | 🗊 🔏 tvrooyesh.com                                                                                               | n/profile                                     |                                                                                                    | 🗟 🖒 🔍 Search                                                                                                    |                                                        | ∥\ 🗊 🍭                                                                                                    |
| ر کاردی من ∑                      | ت (در ۹ می <i>ر</i> اد                                                                                          | ديداره ما تماس دا ما ديدافت                   | فتركار مجاني ممكاري داما                                                                                | آنمون ها جلسه/مینار سوالات رایچ د                                                                                                    |                                                        | تى.وى                                                                                                    |
| 0-07.7                            | · · ·                                                                                                    |                                               |                                                                                                    |                                                                                                    |                                                        | لويس                                                                                                    |
|                                   |                                                                                                    |                                               |                                                                                                    |                                                                                                    | ι,                                                     | پروفايا                                                                                                    |
|                                   |                                                                                                    | ,                                             | به دنبال چه اموزشی هستی ؟                                                                               | به جستجو                                                                                                    | پروفایل                                                | رویش /                                                                                                    |
|                                   |                                                                                                    |                                               |                                                                                                    | - 4/ 3451<br>                                                                                                    |                                                        |                                                                                                    |
|                                   |                                                                                                    |                                               |                                                                                                    | <b>کاربر محترم</b> به تی وی رویش خوش آمدید.                                                                                             |                                                        |                                                                                                    |
|                                   |                                                                                                    |                                               |                                                                                                    |                                                                                                    |                                                        |                                                                                                    |
| ت پروفایل                         | وي اطلاعاه                                                                                                    | نشان شده ها                                   | 📋 آموزش های من                                                                                          | اشتراک های من                                                                                                    |                                                        |                                                                                                    |
| ∍ ویرایش                          | D (                                                                                                    | ا مشاهده                                      | 👁 مشاهده                                                                                                | 👁 مشاهده                                                                                                    | گرامی                                                  | کاربر                                                                                                    |
|                                   |                                                                                                    |                                               |                                                                                                    |                                                                                                    | ، آمدید                                                | خوش                                                                                                    |
|                                   |                                                                                                    |                                               |                                                                                                    |                                                                                                    |                                                        | ك الأسعاد                                                                                                    |
|                                   |                                                                                                    |                                               |                                                                                                    |                                                                                                    |                                                        | <u>ين</u> داسبورد<br>م <sup>م</sup> ه سند د د                                                                                            |
|                                   |                                                                                                    |                                               |                                                                                                    |                                                                                                    | ل                                                      | روفاي<br>روفاي                                                                                                    |
|                                   |                                                                                                    |                                               |                                                                                                    |                                                                                                    | Go to Settings                                         | اشتراکی های) م<br>o activate Windows.—                                                                                                   |
| yesh.com/profile/edit             |                                                                                                    |                                               |                                                                                                    |                                                                                                    | c                                                      | 😂 آموزش های مر                                                                                                    |
|                                   | o search                                                                                                    | H 🚺 💌                                         | L 🖻 🄌 💽 🛓                                                                                               | . 🙂 🗞 🍐                                                                                                    | ~ <                                                    | (b) E ENG 12:17 PM<br>12/21/2020                                                                                                    |
| برونابل إ وبرابش اطلابات          | × +                                                                                                    |                                               |                                                                                                    |                                                                                                    |                                                        | - 0                                                                                                    |
|                                   |                                                                                                    | n/profile/edit                                |                                                                                                    |                                                                                                    |                                                        | N D @                                                                                                    |
| → C* ŵ                            | 🛛 🔏 tvrooyesh.com                                                                                               |                                               |                                                                                                    | of Sealth                                                                                                    |                                                        | 10000000000                                                                                                    |
| -> C @                            | المعنى R مساد                                                                                                   | درباره ما تماس با ما دریافت                   | فتر گار مجاری ، همکاری یا ما                                                                            | ريون ها جلسه/ رسال موالات رازم د                                                                                                    | Viences @                                              | A 53-02                                                                                                    |
| ) → ເ≌ ຝ<br>* ი∗ დანა             | ی ہے کہ 🛛 🕄 مسال                                                                                                | درباره ما تماس با ما دریافت                   | فتر کار مجازی – همکاری با ما – ه                                                                        | (مون ها جلسه / وسار مولات رازم د                                                                                                    | Manlars @                                              | دويش                                                                                                    |
| ⇒ ് മ<br>≁ ഗം ധാട്ട               | o 💰 tvrocytelh.cor مسار                                                                                         | درباره ما تماس با ما دریافت                   | فتر گار مجاری – همکاری با ما                                                                            | ی ک ۲۰۰۰ میلاد اور میلاد اور میلاد اور میلاد اور م                                                                                      | ا<br>پروفایل                                           | نون کې کې کې کې کې کې کې کې کې کې کې کې کې                                                                                               |
| )→ ଫ ଲ<br>▼₀∞₀∞°∘                 | र प्रगठपुरसंस्वत                                                                                                | درباره ما تماس با ما دریافت<br>۱              | فتر کار مجازی همکاری با ما<br>به دنبال چه آموزشی هستی ا                                                 | ارمون ها جلسه / وسار سولات رابع ه                                                                                                    | ا © سنتغا <sup>ری</sup><br>ل <b>پروفایل</b><br>پروفایل | ندوی کر او بیش<br>ویرایش<br>محر ا                                                                                                    |
| ⇒ ଫ ଇ<br>ب¤ردی من ۳               | الم معاد R معاد R معاد C                                                                                        | درباره ما تماس با ما دریافت<br>۱              | فتر گار مجاری همکاری با ما ه<br>به دنبال چه امورشی هستی ا                                               | (مون ها جلسه / وسار سوالات رارج :<br>مرد ها جلسه / وسار سوالات رارج :                                                                   | ی پروفایل<br>پروفایل                                   | ניייייייייייייייייייייייייייייייייייי                                                                                                    |
| -> C @<br>-> O @ @                | ای کر منابع کر منابع کر منابع کر منابع کر منابع کر منابع کر منابع کر منابع کر منابع کر منابع کر منابع کر منابع  | درباره ما تماس با ما دریافت<br>۱              | فتر گذر مجازی ا همکاری با ما ا<br>به دنبال چه آموزشی هستی ا                                             | ارمون ها جلسه / وسار سولات رایع ه<br>ارمون ها جلسه / وسار سولات رایع :<br>په وسایش اطلاعات                                              | ی یروفایل<br>پیروفایل                                  | نووی<br>رویزایش<br>رویز ا                                                                                                    |
| ⇔ ت ۵<br>بگردی من ۳               | ای کر میں اور میں اور میں اور میں اور میں اور میں اور میں اور میں اور میں اور میں اور میں اور میں اور میں اور م | درباره ما تماس با ما دریافت<br>۱              | فتر گار مجاری همکاری یا ما ه<br>به دنیال چه امورشی هستی ا                                               | امری ها جلسه / وسار سوالات رایج ه<br>(مون ها جلسه / وسار سوالات رایج :<br>په ویرایش اطلاعات                                             | ی پروفایل<br>پروفایل                                   | ישייי איז איז איז איז איז איז איז איז איז                                                                                                |
| -> ୯ ଜ<br>* ୦୦ ୦୦୦ <sup>୫</sup> ୨ | ای کر میں میں میں میں میں میں میں میں میں میں                                                                   | درباره ما تماس با ما دریافت                   | فتر گتر مجاری همکاری با ما .<br>به دنبال چه اموزشی هستی ا                                               | امون ما جلسه / وسار سوالات رایع ه<br>بون ما جلسه / وسار سوالات رایع :<br>وي ويرايش اطلاعات<br>نام و نام خانوادگي *                      | ی یروفایل<br>پروفایل<br>پروفایل                        | נפיאין<br>פעןאי<br>איי ישרי                                                                                                    |
| ⇔ ۳ ۵<br>بگاردی من ۳              | ای میلر ( twosyeth.cor                                                                                          | درباره ما تماس با ما دریافت<br>۱<br>۱         | فتر گار مجازی اعمکاری یا ما او<br>به دلیال چه امورشی هستی ا                                             | ایون ها جلسه/وستر سوالات رایج ه<br>ویون ها جلسه/وستر سوالات رایج ه<br>ویرایش اطلاعات<br>نام و نام خانوادگی *                            | و منتعا∾<br>بروفایل<br>برونایل                         | נאר איז איז איז איז איז איז איז איז איז איז                                                                                              |
| ÷ ⊄ ŵ                             | ای کر میں اور میں میں میں میں میں میں میں میں میں میں                                                           | درباره ما تماس با ما دریافت<br>۱<br>مونایل    | فتر گتر مجاری عمکاری یا ما ا                                                                            | (مون ها جلسه / وسار سوالات رایج ه<br>مون ها جلسه / وسار سوالات رایج ه<br>ویرایش اطلاعات<br>نام و نام خانوادی *                          | ی یروفایل<br>پروفایل<br>پرولی<br>پرونی                 | ניינייני<br>פגנואי<br>עראי /                                                                                                    |
| ÷ € @                             | این R منابع ا                                                                                                   | درباره ما تماس با ما دریافت<br>۱<br>مواجل     | فتر گتر مجازی اعمکاری یا ما او<br>به دلیال چه آموزشی هستی ا                                             | ایون ها جلسه / وینار سوالات رایج ه<br>ویون ها جلسه / وینار سوالات رایج ه<br>ویرایش اطلاعات<br>ایمن<br>ایمن                              | و میندها <sup>رد.</sup><br>بروفایل<br>برونی<br>برونی   | ويرايش<br>ويرايش<br>ريمن /                                                                                                    |
| ÷ € @<br>• 0000 <sup>6</sup> •    | ک محملہ کی محملہ کی محملہ ک                                                                                     | درباره ما تماس با ما دریافت<br>بر<br>موابل    | فتر گر مجاری عمکاری یا ما ه<br>به دنبال چه آموزشی هستی ا                                                | المون ها جلسه / وسار سوالات رابع :<br>(مون ها جلسه / وسار سوالات رابع :<br>مرفق ویرایش اطلاعات<br>نام و نام خانوادی *<br>ایمل<br>سال    | ی پروفایل<br>پروفایل<br>پرونی<br>پرونی                 | میرایش<br>ویرایش<br>ایمان /<br>میرایش                                                                                                    |
| ÷ ⊄ ŵ<br>• ∽ ∞ ∞ ∞ <sup>6</sup> • | ی این تصریح<br>این میلی<br>مان تصریح<br>میل تحصیلات                                                             | درزاره ما تماس با ما دریافت<br>موابل          | فتر گر مجاری عمکاری یا ما<br>به دنبال چه اموزشی هستی ا<br>به دنبال چه اموزشی هستی ا<br>به شغل           | ایمون ها جلسه / وسار سوالات رایج ه<br>(مون ها جلسه / وسار سوالات رایج ه<br>ویرایش اطلاعات<br>ایمیل<br>ایمیل<br>سال<br>سال               | و میشدا <sup>رد.</sup><br>پروفایل<br>پرولی<br>پرونی    | نوو بیش<br>ویرایش<br>روش /<br>روش /<br>روش روش                                                                                           |
| > C ف                             | ی این کر میلا<br>ی این کر میلا<br>ی این کر میلات<br>میزان تحصیلات                                               | درباره ما تماس با ما دریافت<br>موالی<br>موالی | فتر گر مجازی عمکاری یا ما م<br>به دنبال چه امورشی هستی ا<br>به دنبال چه امورشی هستی ا<br>به تفال<br>ماه | اليون ها جلسه / وسار سوالات رايج ه<br>(مون ها جلسه / وسار سوالات رايج :<br>هي ويرايش اطلاعات<br>اليمل<br>تاريخ نواد *<br>سال<br>جنسين * | و منتخل<br>ی بروفایل<br>بیدانی<br>کربی<br>کردنید بی    | یویرایش<br>ویرایش<br>یویرایش<br>یویرایش<br>یویرایش<br>یویرایش<br>یویرایش<br>کریم<br>کریم<br>کریم<br>کریم<br>کریم<br>کریم<br>کریم<br>کریم |

| -> C* @ Ø & tvrooye                             | sh.com/profile/edit |            |            | 3  | •• 🖾 🖸 🔍 Seanth              | In I                                              | © ≉ ≡    |
|-------------------------------------------------|---------------------|------------|------------|----|------------------------------|---------------------------------------------------|----------|
|                                                 |                     |            |            |    | ويو ويو جيوندي .             |                                                   | <u> </u> |
|                                                 | بل                  | lge        |            |    | ايميل                        | کاربر گرامی                                       |          |
| *                                               |                     |            |            |    | 10                           | خوش آمديد                                         |          |
| 8                                               |                     | 252.5      | 10         |    | 006 تولد •                   | داشبورد                                           | æ        |
| ر<br>ر تحصیلات                                  | ميزان               | در.<br>شغل |            |    | سن                           | تتظيمات يروفايل                                   | 0        |
| 4                                               | ~                   |            | >          |    | 1                            | اشتراک های من                                     | 8        |
| رشته تحصیلی *                                   | نع تحصیلی *         | bb *v      | فباره شاسا |    | تام يدر *                    | أموزش های من                                      | 0        |
|                                                 |                     |            |            |    |                              | گولهیهای من                                       | 0        |
| کد تقام مهندسی *<br>۵. دیدامد مدد 1 با ماد کنید | ىلى (١٠ رقم) *      | کد ،<br>ا  | دير.       | 0  | استان •<br>استان بالتحليم ال | درخواست همکاری                                    | (53      |
| 40 (93) - He 4(7-1)-                            |                     |            |            | 10 | 40 000 9000                  | درخواستجاى يشتيبانى                               | (63      |
|                                                 |                     |            |            |    | 🖬 بروزرسانی                  | حضور و غیاب                                       | 8        |
|                                                 |                     |            |            |    |                              | بوک مارک ها<br>Activate Windows                   | Q        |
|                                                 |                     |            |            |    |                              | Go to Settings be activate Wir<br>تراکنش های مالی | 0        |

در صورتی که اطلاعات پروفایل شما تکمیل نباشد، امکان ثبت نام در آزمون وجود نداشته و پیغام زیر نمایش داده می شود.

| )→ ଫ ໖         | 0 K tve   | oyesh.com/pro | 6x/edit         |                     |                 | 🖾 🕁                              | Q, Seanth                      |                                                  | (D) (#) = |
|----------------|-----------|---------------|-----------------|---------------------|-----------------|----------------------------------|--------------------------------|--------------------------------------------------|-----------|
| اب کارنری من 🕈 | <b></b> 8 | نريافت آپ     | ما تماس با ما ا | همکاری با ما درباره | فتر کار مجاری   | جلسه / وبينار سوالات رابح د      | te <sub>(190</sub> ) - Martura | رویش ۵                                           | <b>~</b>  |
|                |           |               |                 | آموزشی هستی ؟       | به دنبال چه     | yatino Q                         |                                | <b>ویرایش پروفایل</b><br>س <sup>ی</sup> / بیوایل |           |
| ×              |           |               |                 |                     | د را تکمیل کلید | ی شرکت در آزمون ابتدا پروفایل خو | ly uu ⊗                        |                                                  |           |
|                |           |               |                 |                     |                 | بش اطلاعات                       | פוקוין 😵                       |                                                  |           |
|                |           |               |                 |                     |                 | نوادگی *                         | نام و نام حا                   | کاربر گرامی                                      |           |
|                |           |               | Jelis           | 8                   |                 |                                  | المرل                          | حوض اعدید                                        |           |
|                |           |               |                 |                     |                 |                                  |                                | شورد                                             | a 4       |
|                |           |               |                 |                     |                 | 1.                               | تاريخ توند ا                   | فيفات يروفايل                                    | - 0       |
|                |           |               |                 |                     | 100             |                                  |                                |                                                  |           |
|                |           | Jay -         |                 |                     | ela 🗸           |                                  | سال                            | Activate Wireina                                 | 4 10      |

لازم به ذکر می باشد که اطلاعات مورد نیاز پروفایل اعضای سازمان بر اساس شماره موبایل، به صورت اتوماتیک از سامانه سانکا منتقل می شود اما اگر به هر دلیلی اطلاعات پروفایل از قبیل عکس و ... تکمیل نبود، ابتدا آن را تکمیل و سپس جهت ثبت نام در آزمون اقدام نمایید. مضافا به اطلاع می رساند گواهی قبولی در آزمون بر مبنای اطلاعات درج شده در قسمت پروفایل صادر می شود لذا صحت و کامل بودن اطلاعات این بخش بسیار ضروری می باشد. ۴- در مرحله بعدی، با مراجه به قسمت آزمون ها می توانید در آزمون ادواری ثبت نام و شرکت نمایید. به منظور یافتن آزمون مدنظر، در قسمت <u>انتخاب ارائه دهنده</u> کلید واژه " سازمان نظام مهندسی کشاورزی و منابع طبیعی کشور " را جستجو نمایید یا در قسمت <u>انتخاب برچسب</u> با درج کلید واژه " آزمون ادواری " یا رشته تحصیلی مورد نظر می توانید آزمون مربوطه را جستجو و مشاهده نمایید.

|         | 🛛 🔏 tvrooyesh.co | m/exams          |                 |                       |                | •••              | 🛛 🔓 🔍 S                   | arch                    |                                            | III\ 🗉 🤹                      |
|---------|------------------|------------------|-----------------|-----------------------|----------------|------------------|---------------------------|-------------------------|--------------------------------------------|-------------------------------|
| رى من ▽ | اپ 🔍 مساب کاربر  | س با ما دریافت   | درباره ما تما   | همکاری با ما          | دفتر کار مجازی | ر سوالات رايج    | ها جلسه / وبينا           | دستهها آزمون            | <u>ش</u>                                   | تى وى                         |
|         |                  |                  |                 |                       | جستجو          | م بستجو Q        | ]                         |                         | ا<br>مون ها                                | <b>آزمون ه</b> ا<br>رویش / آز |
|         |                  |                  |                 |                       |                |                  |                           |                         | ر ها                                       | آزمون                         |
|         | •                |                  |                 | عاب برچسب<br>مه       | اللحة<br>معالم |                  |                           |                         | ب ارانه دهنده<br>،                         | همه                           |
|         |                  |                  |                 |                       |                |                  | یعی ک                     | ، کشاورزی و منابع ط     | مان نظام مهندسی                            | ساز                           |
|         |                  | وضعيت            | قيمت            | زمان شروع             |                |                  |                           | کہ اور اور میں ایس ط    |                                            |                               |
|         | 🗹 مشاهده جزئيات  | شرکت<br>نکردهاید | ۸۵,۰۰۰<br>تومان | ۱۸ دی ۱۳۹۹ -<br>۱۱:۰۰ | ى              | هندسی خراسان رضو | یلی تشور<br>سازمان نظام م | ین فنی واحدهای          | ەن ىنىم مەدسى<br>ون مجازى مسئولا<br>ھپزشكى | آزم                           |
|         | 🗹 مشاهده جزئيات  | شرکت<br>نکردهاید | ۸۵,۰۰۰<br>تومان | ۱۱ دی ۱۳۹۹ -<br>۱۱:۰۰ | ى              | هندسی خراسان رضو | سازمان نظام م             | ین فنی واحدهای<br>م سبک | ون مجازی مسئولہ<br>پروری- گرایش داہ        | آزم<br>دام                    |
|         |                  | <b>11</b>        | ٨۵,۰۰۰          | ۱۱ دی ۱۳۹۹ -          | ى              | هندسی خراسان رضو | سازمان نظام م             | ین فنی واحدهای          | Activate \<br>ون مجاري مستولي              | Mindows                       |

بعد از یافتن آزمون مورد نظر، گزینه **" مشاهده جزئیات "**را انتخاب و در آزمون ثبت نام نمایید.

|                | م ارموں م            |                    |                |            |               |                |                 |                 |          |                |                           |                                       |              |                 |    |
|----------------|----------------------|--------------------|----------------|------------|---------------|----------------|-----------------|-----------------|----------|----------------|---------------------------|---------------------------------------|--------------|-----------------|----|
| ) → C û        |                      | tvrooyesh.com/exan | ns?i_user=0&se | earch=&i_t | ags=381       |                | ••              | • ⊠ ☆ ○         | Search   |                |                           |                                       | lii\ 🗉       |                 | Ξ  |
| ری من 🔻        | حساب کارپرر 🍳        | دريافت اپ          | تماس با ما     | درباره ما  | همکاری با ما  | دفتر کار مجازی | سوالات رايج     | جلسه / وبينار   | آزمون ها | ∕ دستەھا       | 9                         | ويون<br>رويش                          | •            | •               |    |
|                |                      |                    |                | -          |               | جستجو          | وجتسج Q         |                 |          |                | <b>ا</b><br>زمون ها       | <b>آزمون ھ</b><br><sub>رويش / آ</sub> |              |                 |    |
|                |                      |                    |                |            |               |                |                 |                 |          |                | ن ها                      | آزمور                                 |              |                 |    |
|                | ▼                    |                    |                |            | ، برچسب<br>نا | انتخاب<br>تست  |                 |                 |          | ٥              | ب ارائه دهند<br>ه         | انتخ<br>هم                            |              |                 | ļ  |
|                |                      |                    | وضعيت          | قيمت       | زمان شروع     |                |                 | زار کننده       | برگ      |                | ŕ                         | ناه                                   |              |                 |    |
|                | بوزئيات              | ید 🗹 مشاهده ج      | شرکت نکردها    | رایگان     | -             | طبیعی کشور     | کشاورزی و منابع | مان نظام مهندسی | سى ساز   | زمان نظام مهند | ىون تستى سا               | ī                                     |              |                 |    |
|                |                      |                    |                |            |               |                |                 |                 |          |                |                           |                                       |              |                 |    |
|                | -                    |                    |                |            |               |                |                 |                 |          | A<br>G         | ctivate V<br>o to Setting | <b>Vindows</b><br>s to activat        | e Wind       | iows.           |    |
| .sh.com/exam/9 | 98<br>here to search |                    | Ħ 🚺            |            |               | . €            | 8               | 2 💧             |          |                | ^                         | ¢») ⊑⊋ L                              | 12:5<br>12/2 | i3 PM<br>1/2020 | 20 |
|                |                      |                    |                |            |               |                |                 |                 |          |                |                           |                                       |              |                 |    |

پس از ثبت نام در آزمون، با انتخاب گزینه **" شروع آزمون "** ِشما وارد آزمون مجازی و آنلاین ادواری شده و می بایست در مهلت تعیین شده نسبت به پاسخگویی به سوالات چهار گزینه ای اقدام نمایید.

|                        |                                       |                                                                                                    | ••• 🗵 🔂 🔍 Search                                                                                                    | · ۵ /۱۱                                                                                               |
|------------------------|---------------------------------------|----------------------------------------------------------------------------------------------------|----------------------------------------------------------------------------------------------------|----------------------------------------------------------------------------------------------------|
|                        |                                       |                                                                                                    | یندس <u>،</u>                                                                                                    | آزمون تستي سازمان نظام مع                                                                             |
|                        |                                       |                                                                                                    | نظام مهندسی                                                                                                    | رویش / آزمون ها / آزمون تستی سازمان                                                                   |
|                        |                                       |                                                                                                    | · 1/25                                                                                                    |                                                                                                    |
|                        |                                       |                                                                                                    | ، معندسے ر                                                                                                    | آزمون تستي سازمان نظاه                                                                                |
|                        |                                       |                                                                                                    | دسی کشاورزی و منابع طبیعی کشور                                                                                                    | برگزارکننده: سازمان نظام مهن                                                                          |
|                        |                                       |                                                                                                    | user38                                                                                                    | پشتیبانی: a78951@rahpou.com?                                                                          |
|                        | <b>نمرہ منفی:</b> ندارد               | نمره قبولی: ۲.۵                                                                                      | نمرہ کل: ۵                                                                                                    | <b>مدت آزمون:</b> ۲۰ دقیقه                                                                            |
|                        |                                       |                                                                                                    |                                                                                                    | 1                                                                                                    |
|                        |                                       |                                                                                                    |                                                                                                    | بخس ها                                                                                                |
|                        |                                       | تعداد سوالات                                                                                         | ضريب                                                                                                    | نام                                                                                                   |
|                        |                                       | ۵                                                                                                    | ١, • •                                                                                                    | آزمون<br>Activate Windows                                                                             |
|                        |                                       | بروع آزمون                                                                                           | <b>a</b>                                                                                                    | Go to Settings to activate Window                                                                     |
| ク Type here            | e to search                           | 0 📧 🚖 🔕 💽                                                                                            | 🛓 😑 🗞 🤙                                                                                                    | 12:54 PM<br>12/21/20/ ها ها (۵۷)                                                                      |
| مور، تسترر، سازمان، نظ | • • • • • • • • • • • • • • • • • • • |                                                                                                    |                                                                                                    | - 6                                                                                                   |
| → C' û                 | V Kvrooyesh.com/exam/98/start/1       | 51                                                                                                   | 🗉 🚥 🗵 🗘 🔍 Search                                                                                                    | lii\ 🗊                                                                                                |
| کاربری من 🔻            | ماس با ما دریافت اپ 🔍 حساب آ          |                                                                                                    |                                                                                                    |                                                                                                    |
|                        |                                       | کار مجازی همکاری با ما درباره ما ت                                                                   | آزمون ها جلسه / وبينار سوالات رايج دفتر ک                                                                                                    | لى.وى ش دستەھا√                                                                                       |
|                        |                                       | کار مجازی همکاری با ما درباره ما ت                                                                   | آزمون ها جلسه / وبینار سوالات رایج دفتر ک<br><b>ندرسی</b>                                                                                                    | کوین کوین که دستهها که دستهها مه<br>آزمون تستی سازمان نظام مه                                         |
|                        |                                       | کار مجازی همکاری با ما درباره ما ت                                                                   | آزمون ها جلسه / وبینار سوالات رایج دفتر ک<br><b>ندسی</b><br>نظام مهندسی                                                                                                    | کی وی وی کی وی کی کی وی دستهها∕<br>آزمون تستی سازمان نظام مه<br>رویش / آزمون ها / آزمون تستی سازمان   |
|                        |                                       | کار مجازی همکاری با ما درباره ما ت                                                                   | آزمون ها جلسه / وبینار سوالات رایج دفتر ک<br><b>نددسی</b><br>نظام مهندسی<br>س                                                                                                    | کی وی وی کی وی کی کی وی کی کی وی کی کی کی کی کی کی کی کی کی کی کی کی کی                               |
|                        |                                       | کار مجازی همکاری با ما درباره ما ت                                                                   | آزمون ها جلسه / وبینار سوالات رایج دفتر ک<br><b>ندسی</b><br>نظام مهندسی<br><b>آزمون</b>                                                                                                    | کو یویش<br>آزمون تستی سازمان نظام مه<br>رویش / آزمون ها / آزمون تستی سازمان<br>خش ها                  |
|                        |                                       | تار مجازی همتاری با ما درباره ما ت                                                                   | آزمون ها جلسه / وبینار سوالات رایج دفتر ک<br>ن <b>ندسی</b><br>نظام مهندسی<br>آزمون                                                                                                    |                                                                                                    |
|                        |                                       | تار مجازی همتاری با ما درباره ما ت                                                                   | آزمون ها جلسه / وبینار سوالات رایج دفتر ک<br><b>ندسی</b><br>نظام مهندسی<br>آ <b>زمون</b><br>سوال ۱ از ۵                                                                                                    |                                                                                                    |
| اری سوال               | علامت گذ                              | نار مجازی همناری با ما درباره ما ت<br>این مجازی همناری با ما درباره ما ت<br>سی کشاورزی و منابع طبیعی | آزمون ها جلسه / وبینار سوالات رایج دفتر ک<br>ن <b>ندسی</b><br>نظام مهندسی<br>آ <b>زمون</b><br>سوال ۱ از ۵<br>سوال دوم آزمون تستی سازمان نظام مهنده                                                                               | کی کی وی<br>آزمون تستی سازمان نظام مع<br>رویش / آزمون ها / آزمون تستی سازمان<br>خش ها<br>وی (5/0) > > |
| ری سوال                | علامت گذ                              | کار مجازی همکاری با ما درباره ما ت<br>این مجازی همانی با ما درباره ما ت<br>سی کشاورزی و منابع طبیعی  | آزمون ها جلسه / وبینار سوالات رایج دفتر ک<br>نذاسی<br>انظام مهندسی<br>آزمون<br>سوال ۱ از ۵<br>سوال داز ۵<br>سوال دوم آزمون تستی مازمان نظام مهنده<br>یاسخ شماره 3                                                                |                                                                                                    |
| رى موال                | علامت گذ                              | ئار مجازی همتاری با ما درباره ما ت<br>سی کشاورزی و منابع طبیعی                                       | آزمون ها جلسه / وبینار سوالات رایج دفتر ک<br>نقام مهندسی<br>آزمون<br>سوال ۱ از ۵<br>سوال دوم آزمون تستی سازمان نظام مهنده<br>پاسخ شماره 3<br>پاسخ شماره 1                                                                        |                                                                                                    |
| رى سوال                | علامت گذ                              | نار مجازی همتاری با ما درباره ما ت<br>سی کشاورزی و منابع طبیعی                                       | آزمون ها جلسه / وبینار سوالات رایج دفتر ک<br><b>ندسی</b><br>نظام مهندسی<br>آزمون<br>سوال ۱ از ۵<br>سوال دوم آزمون تستی سازمان نظام مهنده<br>سوال دوم آزمون تستی سازمان نظام مهنده<br>سوال ۱ از ۵<br>پاسخ شماره 1<br>پاسخ شماره 2 |                                                                                                    |

| → C                                                                                                    | 🗉 🚥 🗵 🏠 🔍 Search                                                                                                    |                                                                                                    |
|----------------------------------------------------------------------------------------------------|----------------------------------------------------------------------------------------------------|----------------------------------------------------------------------------------------------------|
|                                                                                                    | آزمون                                                                                                    | بخش ها                                                                                                    |
|                                                                                                    |                                                                                                    |                                                                                                    |
|                                                                                                    | سوال ۱ از ۵                                                                                                    | آزمون (0/5) >                                                                                                    |
| یبھی علامت گذاری سوال                                                                                                    | سوال دوم آزمون تستی سازمان نظام مهندسی کشاورزی و منابع طب                                                                                                    |                                                                                                    |
|                                                                                                    | 2.1.5.5.4                                                                                                    | مدت زمان باقی مانده                                                                                                    |
|                                                                                                    | پښچ شماره د                                                                                                    | <b>UU: 18</b> 49                                                                                                    |
|                                                                                                    | 💟 پاسخ شماره 1                                                                                                    | در صورتی که قصد اتمام ازمون را دارید روی دکمه زیر کلیک کنید<br>۲۰ اتمام آزمون                                                                                                    |
|                                                                                                    | پاسخ شمارہ 2                                                                                                    |                                                                                                    |
|                                                                                                    | پاسخ شمارہ 4 🔵                                                                                                    |                                                                                                    |
|                                                                                                    |                                                                                                    |                                                                                                    |
|                                                                                                    |                                                                                                    |                                                                                                    |
|                                                                                                    |                                                                                                    | Activate Windows                                                                                                    |
| <ul> <li>پاسخ با موفقیت ثبت شد</li> </ul>                                                                                                    |                                                                                                    | Go to Settings to activate Windows.                                                                                                    |
|                                                                                                    |                                                                                                    |                                                                                                    |
| م Type here to search با موفقیت ثبت شود و زمار                                                                                                    | 🌢 💿 🔒 🕒 🔺 🔹 🔄 🛀                                                                                                    | <mark>سیار مهم:</mark> بعد از انتخا                                                                                                    |
| ید تا پاسخ شما با موفقیت ثبت شود و زمار<br>ماب گزینه صحیح) که به صورت پر شدن                                                                                                    |                                                                                                    | <mark>هیار مهم:</mark> بعد از انتخا<br>بت پاسخ در سامانه را (                                                                                                    |
| ید تا پاسخ شما با موفقیت ثبت شود و زمار<br>ماب گزینه صحیح) که به صورت پر شدن<br>ال بعدی " را انتخاب نمایید تا سوال بعد                                                                                                    |                                                                                                    |                                                                                                    |
| ید تا پاسخ شما با موفقیت ثبت شود و زمار<br>بد تا پاسخ شما با موفقیت ثبت شود و زمار<br>ماب گزینه صحیح) که به صورت پر شدن<br>ال بعدی " را انتخاب نمایید تا سوال بعد<br>مکان بر گشت یا و د ایش یاسخ سوال قبل                                                                                                    | حکیت سوال، منتظر بمانی     حدود ۲ الی ۳ ثانیه پس از انتخ     در حدود ۲ الی ۳ ثانیه پس از انتخ     یید. بعد از ثبت پاسخ، گزینه <u>" سو</u> مد یا انتخاب سوال یعدی دیگر ا                                                                                                    | The second second se        |
| Type here to search     Type here to search     A search     A search     A search is a search is a searc |                                                                                                    | ه <mark>۱۲۵۶۳ ۱ ۵ ۵۵۰ ۵ ۱ ۵ ۵ ۰ ۰ ۵ ۵ ۱ ۵ ۵ ۱ ۵ ۵ ۱ ۵ ۵ ۵ ۵</mark>                                                                                                    |
| ید تا پاسخ شما با موفقیت ثبت شود و زمار<br>بد تا پاسخ شما با موفقیت ثبت شود و زمار<br>عاب گزینه صحیح) که به صورت پر شدن<br>ال بعدی " را انتخاب نمایید تا سوال بعد<br>مکان بر گشت یا ویرایش پاسخ سوال قبل                                                                                                    | • گزینه صحیح سوال، منتظر بمانی<br>در حدود ۲ الی ۳ ثانیه پس از انتخ<br>یید. بعد از ثبت پاسخ، گزینه <u>سو</u>                                                                                                    | ه <mark>سیار مهم:</mark> بعد از انتخا<br>سیار مهم: بعد از انتخا<br>بت پاسخ در سامانه را (<br>می باشد، رعایت فرما<br>یش داده شود. <mark>دقت نما</mark><br>داشت.                                                                                                    |
| د تا پاسخ شما با موفقیت ثبت شود و زمار<br>بد تا پاسخ شما با موفقیت ثبت شود و زمار<br>ماب گزینه صحیح) که به صورت پر شدن<br>ال بعدی " را انتخاب نمایید تا سوال بعد<br>مکان بر کشت یا ویرایش پاسخ سوال قبل                                                                                                    | <ul> <li></li></ul>                                                                                                    | ■ 1255M • ○ ● ● ● ● ● ● ● ● ● ● ● ● ● ● ● ● ● ●                                                                                                    |
| د تا پاسخ شما با موفقیت ثبت شود و زمار<br>بد تا پاسخ شما با موفقیت ثبت شود و زمار<br>عاب گزینه صحیح) که به صورت پر شدن<br>ال بعدی " را انتخاب نمایید تا سوال بعد<br>مکان برگشت یا ویرایش پاسخ سوال قبل<br>مکان برگشت یا ویرایش پاسخ سوال قبل<br>مکان $(-1)^{(4)}$                                                                                                    | <ul> <li>ب گزینه صحیح سوال، منتظر بمانی</li> <li>در حدود ۲ الی ۳ ثانیه پس از انتخ</li> <li>یید. بعد از ثبت پاسخ، گزینه <u>" سو</u></li> <li>یید با انتخاب سوال بعدی دیگر ا</li> <li>یید با انتخاب سوال بعدی دیگر ا</li> </ul>                                                                                                    | The second sector is a second sector in the second sector is a second sector in the second sector is a second sector is a sector is a sector is a se        |
| <ul> <li>۲уре here to search</li> <li>۲ کو ۲ کو ۲ کو ۲ کو ۲ کو ۲ کو ۲ کو ۲ کو</li></ul>                                                                                                    | <ul> <li>ب گزینه صحیح سوال، منتظر بمانی</li> <li>در حدود ۲ الی ۳ ثانیه پس از انتخ</li> <li>یید. بعد از ثبت پاسخ، گزینه <u>" سو</u></li> <li>یید با انتخاب سوال بعدی دیگر ا</li> <li>یید با انتخاب سوال بعدی دیگر ا</li> </ul>                                                                                                    | لی المحمد المحمد ا<br>محمد المحمد المحمد المحمد المحمد المحمد المحمد المحمد المحمد المحمد المحمد المحمد المحمد المحمد المحمد المحمد  المحمد المحمد المحمد المحمد المحمد المحمد المحمد المحمد المحمد المحمد المحمد المحمد المحمد المحمد المحمد المحمد المحمد |
| د تا پاسخ شما با موفقیت ثبت شود و زمار<br>بد تا پاسخ شما با موفقیت ثبت شود و زمار<br>عاب گزینه صحیح) که به صورت پر شدن<br>بال بعدی " را انتخاب نمایید تا سوال بعد<br>مکان بر گشت یا ویرایش پاسخ سوال قبل<br>سکان بر گشت یا ویرایش پاسخ سوال قبل<br>سکان $(-2^{-1})^{-1}$                                                                                                    | <ul> <li>ب گزینه صحیح سوال، منتظر بمانی</li> <li>در حدود ۲ الی ۳ ثانیه پس از انتخ</li> <li>یید. بعد از ثبت پاسخ، گزینه <u>" سو</u></li> <li>یید با انتخاب سوال بعدی دیگر ا</li> <li>یید ماره ا</li> <li>یسخ ماره ا</li> </ul>                                                                                                    | The second section of the second section of the second section of the second section of the second section of the second section of the second section of the second section of the second section of the second section of the second section of the second section of the second section of the section of the sectio        |
| د تا پاسخ شما با موفقیت ثبت شود و زمار<br>بد تا پاسخ شما با موفقیت ثبت شود و زمار<br>عاب گزینه صحیح) که به صورت پر شدن<br>بال بعدی " را انتخاب نمایید تا سوال بعد<br>مکان بر گشت یا ویرایش پاسخ سوال قبل<br>مکان بر گشت یا ویرایش پاسخ سوال قبل<br>سوال قبل                                                                                                    | <ul> <li>ب گزینه صحیح سوال، منتظر بمانید</li> <li>در حدود ۲ الی ۳ ثانیه پس از انتخ</li> <li>یید. بعد از ثبت پاسخ، گزینه <u>" سو</u></li> <li>یید با انتخاب سوال بعدی دیگر ا</li> <li>یید ماره ا</li> <li>یسخ شاره ا</li> <li>یسخ شاره ا</li> <li>یسخ شاره ا</li> </ul>                                                                                                    | <ul> <li>              1255 • • • • • • • • • • • • • • • • • •</li></ul>                                                                                                    |
| <ul> <li>۲уре here to search</li> <li>۲ کا به مورت بر شدن به مورت بر شدن ماب گزینه صحیح) که به صورت پر شدن بال بعد ال بعدی " را انتخاب نمایید تا سوال بعد مکان بر گشت یا ویرایش پاسخ سوال قبل</li> <li>۲ ازمون تریون سریان بیان</li> <li>۲ (مون تریون سریان بیان</li> </ul>                                                                                                    | <ul> <li>ب گزینه صحیح سوال، منتظر بمانید</li> <li>در حدود ۲ الی ۳ ثانیه پس از انتخ</li> <li>یید. بعد از ثبت پاسخ، گزینه <u>" سو</u></li> <li>یید با انتخاب سوال بعدی دیگر ا</li> <li>یید ماره ا</li> <li>یسخ شاره ا</li> <li>یسخ شاره ا</li> </ul>                                                                                                    | <ul> <li>۱۲۵۲۲ ۲۰۰۵ ۲۰۰۰ ۲۰۰۰ ۲۰۰۰ ۲۰۰۰ ۲۰۰۰ ۲۰۰۰</li></ul>                                                                                                    |
| <ul> <li>۲уре here to search</li> <li>۲ پاسخ شما با موفقیت ثبت شود و زمار<br/>عاب گزینه صحیح) که به صورت پر شدن<br/>ال بعدی " را انتخاب نمایید تا سوال بعد<br/>مکان بر گشت یا ویرایش پاسخ سوال قبل</li> <li>۲ (مود - آرمود سند سازمان ساد<br/>۲ (مود - آرمود سند سازمان ساد)</li> </ul>                                                                                                    | <ul> <li>ب گزینه صحیح سوال، منتظر بمانید</li> <li>در حدود ۲ الی ۳ ثانیه پس از انتخ</li> <li>یید. بعد از ثبت پاسخ، گزینه <u>" سو</u></li> <li>یید با انتخاب سوال بعدی دیگر ا</li> <li>یسخ ماره ۱</li> <li>یسخ ماره ۱</li> <li>یسخ ماره ۵</li> </ul>                                                                                                    | ی المحکوم اللہ معمی اللہ معمی اللہ معمی اللہ معمی اللہ معمی اللہ معمی اللہ معمی اللہ معمی اللہ معمی اللہ معمی اللہ معمی اللہ معمی اللہ معمی اللہ معمی اللہ معمی اللہ معمی اللہ معمی اللہ معمی اللہ معمی اللہ معمی اللہ معمی اللہ معمی اللہ معمی معلم معلم معنی معلم معنی معلم معنی معلم معنی معلم معنی معلم معنی معلم معنی معلم معنی معلم معنی معلم معنی معلم معنی معلم معنی معلم معنی معلم معنی معلم معنی معلم معنی معلم معنی معلم معنی معلم معنی معلم معنی معلم معنی معلم معنی معلم معنی معلم معنی معلم معنی معنی معنی معلم معنی معنی معلم معنی معلم معلم معنی معلم معنی معلم معنی معلم معنی معلم معنی معلم معنی معلم معنی معلم معلم معلم معلم معلم معلم معلم معل                                                                                                    |
| <ul> <li>۲уре here to search</li> <li>۲ پاسخ شما با موفقیت ثبت شود و زمار<br/>عاب گزینه صحیح) که به صورت پر شدن<br/>بال بعدی " را انتخاب نمایید تا سوال بعد<br/>مکان برگشت یا ویرایش پاسخ سوال قبل</li> <li>۲ (جود-آرمون سدر سارمان نظار<br/>۲ (۲۰۷۵)</li> </ul>                                                                                                    | <ul> <li>ب گزینه صحیح سوال، منتظر بمانید در حدود ۲ الی ۳ ثانیه پس از انتخ یید. بعد از ثبت پاسخ، گزینه <u>" سو</u> ایید. بعد از ثبت پاسخ، گزینه <u>" سو</u> ایید. بعد از ثبت پاسخ، گزینه <u>" سو</u> ایید. بعد از شبت پاسخ، گزینه <u>" سو</u> ای بعدی دیگر ای دیگر ای داند داد داد داد داند داد داد داد داد د</li></ul> | <ul> <li>              1255 • (*)                  سیار مهم:                  بت پاسخ در سامانه را (                  بت پاسخ در سامانه را (                  بت پاسخ در سامانه را (                  بت پاسخ در سامانه را (                 بن پاسخ در سامانه را (                 بن پاسخ در سامانه را (                 بن پاسخ در سامانه را (                 بن پاسخ در سامانه را (                 بن پاسخ در سامانه را (                 بن پاسخ در سامانه را (                بن پاسخ در سامانه را (                 بن پاسخ در سامانه را (                بن پاسخ در سامانه را (                بن پاسخ در سامانه (                دامن (             زمان با (                بن پاسخ در سامانه (                بن پاسخ در سامانه (                بن پاسخ در سامانه (                بن پاسخ در سامانه (                بن پا پا پا پا پا پا پا پا پا پا پا پا پا</li></ul>                                                                                                    |

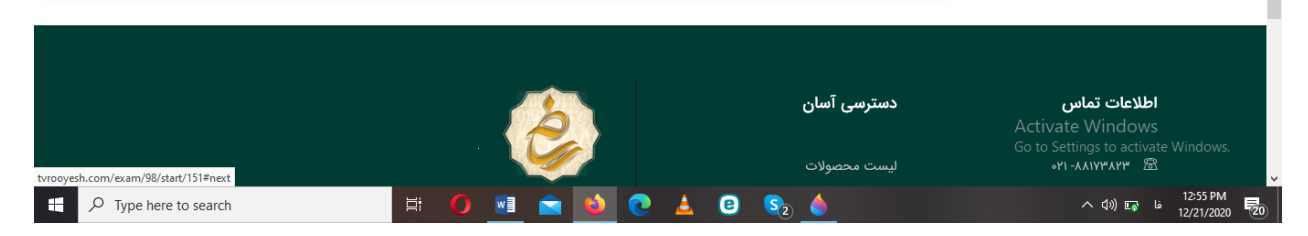

|                    | rooyesh.com/exam/98/start/151  |                                |                           | Q Search               |                                        | II\ 🗉 🔹                                |
|--------------------|--------------------------------|--------------------------------|---------------------------|------------------------|----------------------------------------|----------------------------------------|
| 🔍 حساب کاربری من 🗢 | درباره ما تماس با ما دریافت اپ | دفتر کار مجازی همکاری با ما    | جلسه / وبینار سوالات رایج | .ستەھا $\vee$ آزمون ھا | ,                                      | تى وي                                  |
|                    |                                |                                |                           | نظام مهندسی            | تستی سازمان                            | آزمون                                  |
|                    |                                |                                | G                         | ستی سازمان نظام مهندسی | / آزمون ها / آزمون ت                   | رویش ′                                 |
|                    |                                |                                |                           | đ                      |                                        | 1. 4.                                  |
|                    |                                |                                |                           | ازمون                  |                                        | بحش ها                                 |
|                    |                                |                                |                           | <                      |                                        | آزمون (0/5)                            |
|                    |                                |                                | سوال ۲ از ۵               | ۵                      |                                        |                                        |
| علامت گذاری سوال   | ابع طبيعى                      | زمان نظام مهندسی کشاورزی و منا | سوال سوم آزمون تستی سا    |                        |                                        |                                        |
|                    |                                |                                | 2.1.5.5.4.                |                        | 00.                                    | مدت زمان باقی ماندہ<br>1 Q             |
|                    |                                |                                | پاسخ سمارہ 2              |                        | 00.                                    | 0 02                                   |
|                    |                                |                                | پاسخ شماره 4              | تيد                    | ا دارید روی دکمه زیر کلیک ک<br>م آزمون | در صورتی که قصد اتمام آزمون ر<br>اتماه |
|                    |                                |                                | پاسخ شماره 3              |                        | Activate Wir                           | ndows                                  |
|                    |                                |                                |                           |                        | Colto Cottings to                      | a activata Windows                     |

به همین روش نسبت به پاسخگویی سوالات تا سوال آخر ادامه دهید. در صورتی که به تمام سوالات پاسخ دادید و هنوز زمان آزمون باقی مانده است، شما می توانید گزینه اتمام آزمون را انتخاب و پس از آن کارنامه خود را مشاهده نمایید. دقت شود با پایان یافتن زمان آزمون دیگر امکان پاسخگویی به سوالات وجود نداشته و آزمون بطور خودکار به صفحه مشاهده کارنامه منتقل خواهد شد.

| $\rightarrow$ C' $$ | 🗊 🔏 tvrooyesh.co | om/exam/98/start/151 |                        |                      | E ··· ⊵ ☆                                     | Q Search          |                                           | ∭\ ≞ இ                                 |
|---------------------|------------------|----------------------|------------------------|----------------------|-----------------------------------------------|-------------------|-------------------------------------------|----------------------------------------|
| ساب کاربری من マ     | اپ & ص           | تماس با ما دریافت    | همکاری با ما درباره ما | دفتر کار مجازی       | جلسه / وبينار سوالات رايج                     | ا∕∕ آزمون ها ∙    | دستەھ<br>ل                                | تى س                                   |
|                     |                  |                      |                        |                      |                                               | م مهندسی          | ، تستی سازمان نظا                         | آزمون                                  |
|                     |                  |                      |                        |                      |                                               | سازمان نظام مهندس | / آزمون ها / آزمون تستی «                 |                                        |
|                     |                  |                      |                        |                      |                                               | آزمون             |                                           | بخش ها                                 |
|                     |                  |                      | تيد؟                   | مطمئن هسن            | آيا                                           |                   |                                           | آزمون (0/5)                            |
| علامت گذاری سوال    |                  |                      | خ دهید و یا پاسخ های   | وانيد به سوالات پاسخ | پس از اتمام آزمون نمیت<br>خود را ویرایش کنید! |                   |                                           |                                        |
|                     |                  |                      | آزمون                  | م لغو و ادامه ا      | بله، آزمون را تمام میکن                       |                   | 00:                                       | 15 42                                  |
|                     |                  |                      |                        |                      | 🖌 پاسخ شمارہ 1                                |                   | ا دارید روی دکمه زیر کلیک کنید<br>م آزمون | در صورتی که قصد اتمام آزمون ر<br>اتماد |
|                     |                  |                      |                        |                      | یاسخ شمارہ 3 🔵                                |                   | Activate Win                              | ndows                                  |
|                     |                  |                      |                        |                      | پاسخ شماره 4 🔵                                |                   |                                           |                                        |

| )→ C' @    | 0 🖋 tvrooyesh.com/exam/98          |                                  | ··· 🗟 🕁                         | λ Search U                                                         |                             |
|------------|------------------------------------|----------------------------------|---------------------------------|--------------------------------------------------------------------|-----------------------------|
|            |                                    |                                  |                                 | ن تستی سازمان نظام مهندسی                                          | آزمون                       |
|            |                                    |                                  | G                               | /   آزمون ها /   آزمون تستی سازمان نظام مهندس                      | رویش                        |
|            |                                    |                                  | Ŀ                               | مون تستی سازمان نظام مهندس                                         | ĩ                           |
|            |                                    |                                  | ساورزی و منابع طبیعی کشور       | گزارکننده: سازمان نظام مهندسی ک<br>سیبانی: user38878951@rahpou.com | <b>بر</b><br>پئ             |
|            | <b>نمرہ منفی:</b> ندارد            | نمره قبولی: ۲.۵                  | ره کل: ۵                        | ت آزمون: ۲۰ دقیقه نم                                               | مد                          |
|            |                                    |                                  |                                 | خش ها                                                              | મં                          |
|            |                                    | تعداد سوالات                     | ضريب                            | نام                                                                |                             |
|            |                                    | ۵<br>ناهده کارنامه               | ١٠٥                             | <b>آزمون</b><br>Activate Win<br>Go to Settings to                  | dows<br>activate Windows.   |
| ノ Type her | re to search                       | 9 😫 🖻 🕐                          | 🛓 🕒 🎭 🍐                         | へ (4))                                                             | 12:59 PM<br>12/21/2020 فا چ |
|            |                                    |                                  |                                 |                                                                    |                             |
|            | × کارنامه                          |                                  |                                 |                                                                    | - 5                         |
| اربری من ⊽ | ک 🔮 🕹 tvrooyesh.com/exam/98/report | کار مجازی همکاری با ما درباره ما | جلسه / وبينار سوالات رايج دفتر: | ر Search ازمون ها که دستهها√ آزمون ها                              | ی ۱۱ ساله استان دی ا        |
|            |                                    |                                  | Mr.                             | ٩                                                                  | کارناہ                      |
|            |                                    |                                  | Ŀ                               | / آزمون ها / آزمون تستی سازمان نظام مهندس                          | رويش                        |

|                   | نام آزمون: آزمون                                        | ن تستی سازمان نظام | مهندسی              | ارائه دهنده ازمون: سا<br>طبیعی کشور | زمان نظام مهندسی کشاورز:      | ی و منابع | بع |
|-------------------|---------------------------------------------------------|--------------------|---------------------|-------------------------------------|-------------------------------|-----------|----|
|                   | نام و نام خانوادگی: کاربر آ                             | تستى سازمان        | موبایل: ۹۱۹۸۴۷۴۸۳۴ه | ار                                  | بمیل: user21453117@rahpou.com |           |    |
|                   | نمره کل: ۵                                              | نمره قبولی: ۲.۵    | نمره منفی: ندارد    | نمره شما: ۵                         | وضعيت: قبول                   |           |    |
|                   | کارنامه بخش تس                                          | ستى                |                     |                                     |                               |           |    |
|                   | نام بخش                                                 | تعداد کل سوالات    | تعداد سوالات درست   | تعداد سوالات غلط                    | تعداد سوالات بی پاسخ          | نمره      |    |
| /S<br>rate Window | Activate Window<br>Go to Settingi <sup>®</sup> to activ | ۵                  | ۵                   | o                                   | ٥                             | ۵         |    |
| 12:39 AN          |                                                         |                    |                     |                                     |                               |           |    |

در صورتی که در کارنامه وضعیت را <mark>قبول</mark> درج نمود، در همان لحظه می توانید جهت مشاهده / دانلود / پرینت گواهی قبولی در آزمون خود به قسمت <u>" حساب کاربری من - پروفایل - گواهی های من - آزمون ها "</u> مراجعه و گواهی خود را دریافت نمایید.

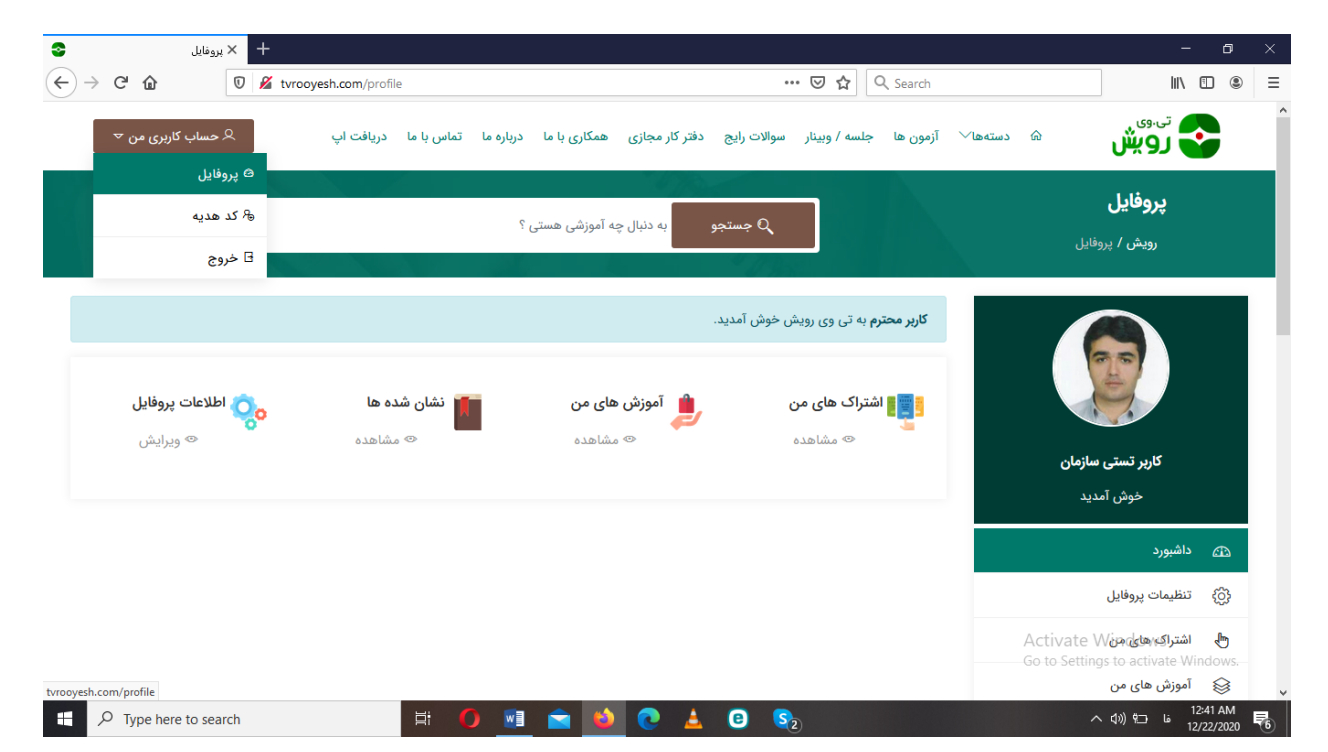

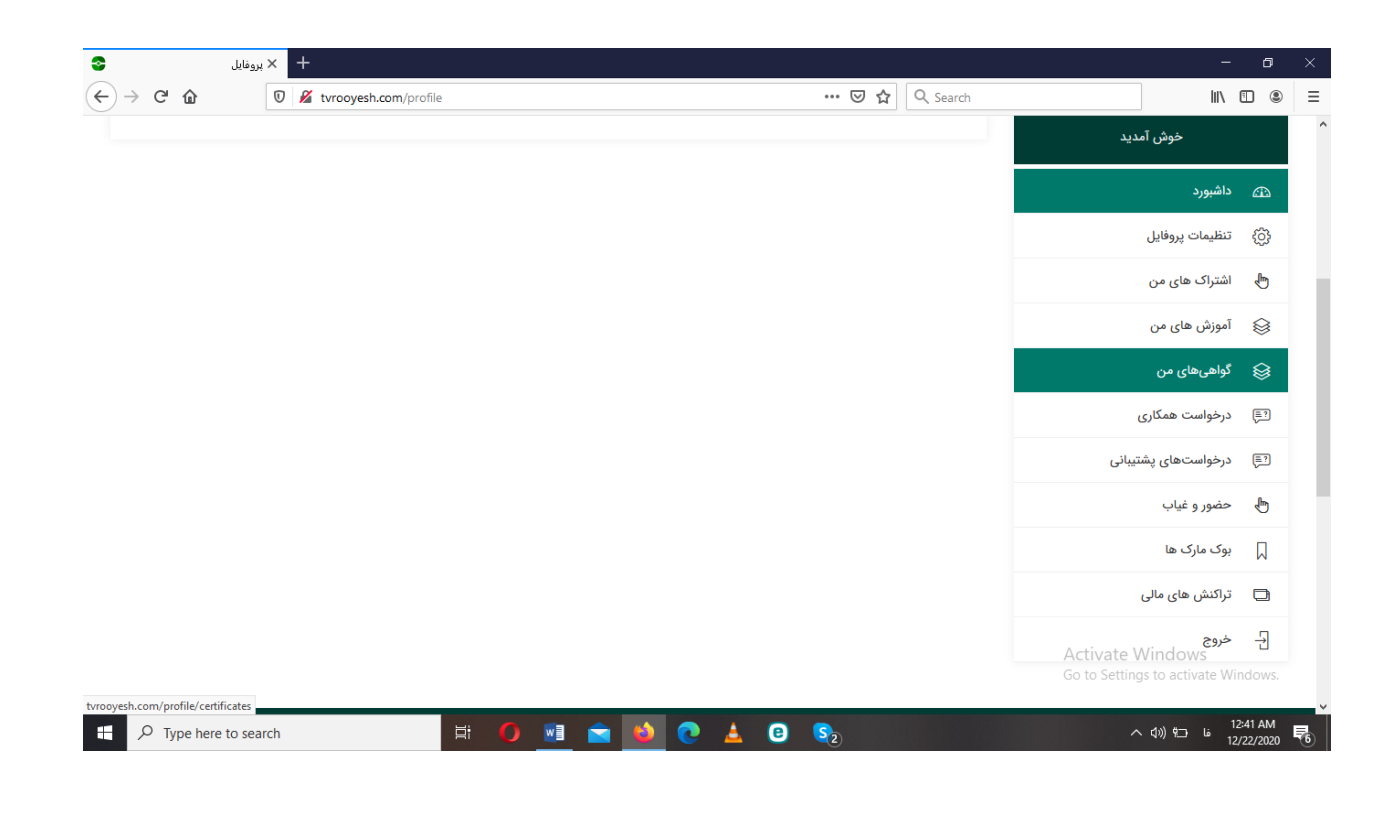

| ← → ሮ û | 🛛 🔏 tvrooyesh.com/profile/certificates | 🚥 🔽 🏠 🔍 Search                | II\ 🗉 🔍                                             |
|---------|----------------------------------------|-------------------------------|-----------------------------------------------------|
|         | به دنبال چه آموزشی هستی ؟              | مىتجو Q                       | <b>کواهی ها</b><br>تی وی رویش / پ <sub>روفایل</sub> |
|         |                                        | 🗐 گواهی ها                    |                                                     |
|         |                                        | آزمون ها<br><sup>عنوان</sup>  |                                                     |
|         | ا مشاهده                               | آزمون تستى سازمان نظام مهندسى | <b>کاربر تستی سازمان</b><br>خوش آمدید               |
|         |                                        | محصولات آموزشی                | ے۔ داشبورد                                          |
|         | گواهی وجود ندارد                       |                               | دری) تنظیمات پروفایل                                |
|         |                                        | وبينار                        | 🖶 اشتراک های من                                     |
|         | گواهی وجود ندارد                       |                               | 翁 آموزش های من                                      |
|         |                                        |                               | Activate Wi <b>kdكواهي الم</b>                      |
|         |                                        | جلسه انلاین                   | Go to Settings to activate Windows.                 |

با آرزوی موفقیت